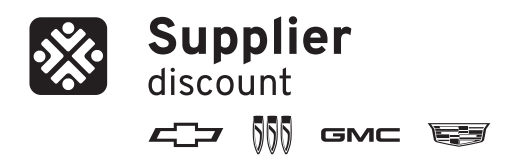

Our Company Code:

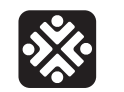

Supplier discount 

Our Company Code:

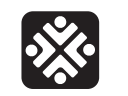

Supplier discount 

Our Company Code:

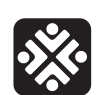

Supplier discount 

Our Company Code:

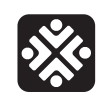

Supplier discount 

Our Company Code:

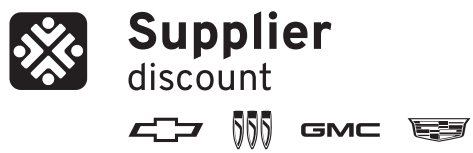

Supplier

Supplier

Supplier

Supplier

discount

Our Company Code:

discount

Our Company Code:

discount

Our Company Code:

discount

Our Company Code:

Our Company Code:

Our Company Code:

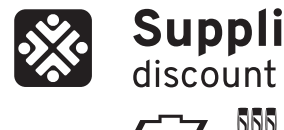

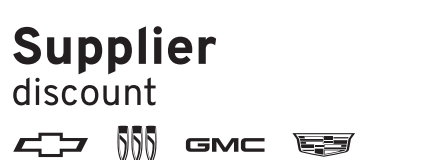

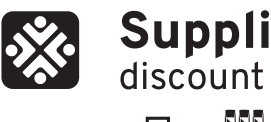

Our Company Code:

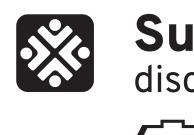

Supplier ∠\_\_\_ ∭ GMC 🗐

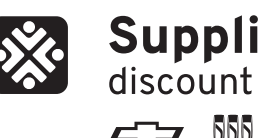

Supplier 

Our Company Code:

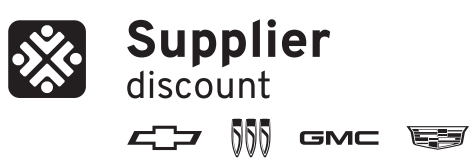

Our Company Code:

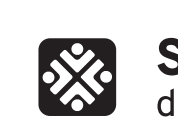

**Supplier** discount

**Our Company Code:** 

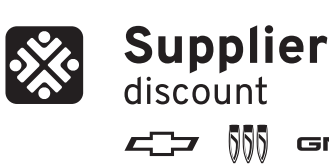

**Our Company Code:** 

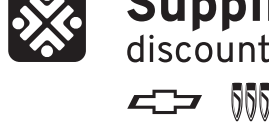

discount

Supplier

discount

Our Company Code:

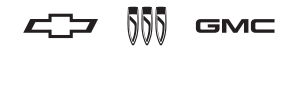

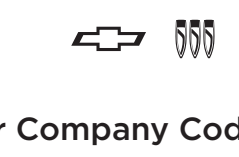

Our Company Code:

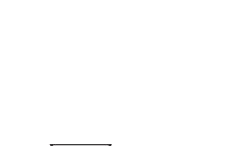

Supplier

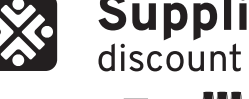

# Supplier

discount ∠\_\_\_ ∭ GMC 🗐

Our Company Code:

# Supplier

∠\_\_\_ ∭ GMC 🗐

**с** у 🕅 GMC 😂

**Our Company Code:** 

| GET YOUR AUTHORIZATION NUMBER:                                                                                                    | GET YOUR AUTHORIZATION NUMBER:                                                                                                    | GET YOUR AUTHORIZATION NUMBER:                                                                                                    | GET YOUR AUTHORI                                                                                                    |
|----------------------------------------------------------------------------------------------------|----------------------------------------------------------------------------------------------------|----------------------------------------------------------------------------------------------------|----------------------------------------------------------------------------------------------------|
| <ol> <li>Visit gmsupplierdiscount.com/thecore to sign in or<br/>register with our Company Code.</li> <li>Select "Get Authorization Number" from the Programs<br/>menu and follow the prompts.</li> <li>Print your authorization number and take it, along with<br/>a copy of your company ID/badge or a copy of a current<br/>pay stub,* to your participating GM Dealer.</li> <li>*Pay stub must be dated within last 30 days. All information must be redacted<br/>except the date, purchaser's name and company name.</li> <li>@2025 General Motors. All Rights Reserved.</li> </ol> | <ol> <li>Visit gmsupplierdiscount.com/thecore to sign in or<br/>register with our Company Code.</li> <li>Select "Get Authorization Number" from the Programs<br/>menu and follow the prompts.</li> <li>Print your authorization number and take it, along with<br/>a copy of your company ID/badge or a copy of a current<br/>pay stub,* to your participating GM Dealer.</li> <li>*Pay stub must be dated within last 30 days. All information must be redacted<br/>except the date, purchaser's name and company name.</li> <li>©2025 General Motors. All Rights Reserved.</li> </ol> | <ol> <li>Visit gmsupplierdiscount.com/thecore to sign in or<br/>register with our Company Code.</li> <li>Select "Get Authorization Number" from the Programs<br/>menu and follow the prompts.</li> <li>Print your authorization number and take it, along with<br/>a copy of your company ID/badge or a copy of a current<br/>pay stub,* to your participating GM Dealer.</li> <li>*Pay stub must be dated within last 30 days. All information must be redacted<br/>except the date, purchaser's name and company name.</li> <li>©2025 General Motors. All Rights Reserved.</li> </ol> | <ol> <li>Visit gmsupplierdiscount.co<br/>register with our Company</li> <li>Select "Get Authorization N<br/>menu and follow the promp</li> <li>Print your authorization nur<br/>a copy of your company ID,<br/>pay stub,* to your participat</li> <li>*Pay stub must be dated within last 30<br/>except the date, purchaser's name and 6<br/>©2025 General Motors. All Rights Reserved.</li> </ol>       |
| GET YOUR AUTHORIZATION NUMBER:                                                                                                    | GET YOUR AUTHORIZATION NUMBER:                                                                                                    | GET YOUR AUTHORIZATION NUMBER:                                                                                                    | GET YOUR AUTHORI                                                                                                    |
| <ol> <li>Visit gmsupplierdiscount.com/thecore to sign in or<br/>register with our Company Code.</li> <li>Select "Get Authorization Number" from the Programs<br/>menu and follow the prompts.</li> <li>Print your authorization number and take it, along with<br/>a copy of your company ID/badge or a copy of a current<br/>pay stub,* to your participating GM Dealer.</li> <li>*Pay stub must be dated within last 30 days. All information must be redacted<br/>except the date, purchaser's name and company name.</li> <li>©2025 General Motors. All Rights Reserved.</li> </ol> | <ol> <li>Visit gmsupplierdiscount.com/thecore to sign in or<br/>register with our Company Code.</li> <li>Select "Get Authorization Number" from the Programs<br/>menu and follow the prompts.</li> <li>Print your authorization number and take it, along with<br/>a copy of your company ID/badge or a copy of a current<br/>pay stub,* to your participating GM Dealer.</li> <li>*Pay stub must be dated within last 30 days. All information must be redacted<br/>except the date, purchaser's name and company name.</li> <li>©2025 General Motors. All Rights Reserved.</li> </ol> | <ol> <li>Visit gmsupplierdiscount.com/thecore to sign in or<br/>register with our Company Code.</li> <li>Select "Get Authorization Number" from the Programs<br/>menu and follow the prompts.</li> <li>Print your authorization number and take it, along with<br/>a copy of your company ID/badge or a copy of a current<br/>pay stub,* to your participating GM Dealer.</li> <li>*Pay stub must be dated within last 30 days. All information must be redacted<br/>except the date, purchaser's name and company name.</li> <li>©2025 General Motors. All Rights Reserved.</li> </ol> | <ol> <li>Visit gmsupplierdiscount.co<br/>register with our Company</li> <li>Select "Get Authorization N<br/>menu and follow the promp</li> <li>Print your authorization nur<br/>a copy of your company ID,<br/>pay stub,* to your participat</li> <li>*Pay stub must be dated within last 30<br/>except the date, purchaser's name and<br/>©2025 General Motors. All Rights Reserved.</li> </ol>         |
| GET YOUR AUTHORIZATION NUMBER:                                                                                                    | GET YOUR AUTHORIZATION NUMBER:                                                                                                    | GET YOUR AUTHORIZATION NUMBER:                                                                                                    | GET YOUR AUTHORI                                                                                                    |
| <ol> <li>Visit gmsupplierdiscount.com/thecore to sign in or<br/>register with our Company Code.</li> <li>Select "Get Authorization Number" from the Programs<br/>menu and follow the prompts.</li> <li>Print your authorization number and take it, along with<br/>a copy of your company ID/badge or a copy of a current<br/>pay stub," to your participating GM Dealer.</li> <li>*Pay stub must be dated within last 30 days. All information must be redacted<br/>except the date, purchaser's name and company name.</li> <li>©2025 General Motors. All Rights Reserved.</li> </ol> | <ol> <li>Visit gmsupplierdiscount.com/thecore to sign in or<br/>register with our Company Code.</li> <li>Select "Get Authorization Number" from the Programs<br/>menu and follow the prompts.</li> <li>Print your authorization number and take it, along with<br/>a copy of your company ID/badge or a copy of a current<br/>pay stub,* to your participating GM Dealer.</li> <li>*Pay stub must be dated within last 30 days. All information must be redacted<br/>except the date, purchaser's name and company name.</li> <li>©2025 General Motors. All Rights Reserved.</li> </ol> | <ol> <li>Visit gmsupplierdiscount.com/thecore to sign in or<br/>register with our Company Code.</li> <li>Select "Get Authorization Number" from the Programs<br/>menu and follow the prompts.</li> <li>Print your authorization number and take it, along with<br/>a copy of your company ID/badge or a copy of a current<br/>pay stub,* to your participating GM Dealer.</li> <li>*Pay stub must be dated within last 30 days. All information must be redacted<br/>except the date, purchaser's name and company name.</li> <li>©2025 General Motors. All Rights Reserved.</li> </ol> | <ol> <li>Visit gmsupplierdiscount.cd<br/>register with our Company</li> <li>Select "Get Authorization N<br/>menu and follow the promp</li> <li>Print your authorization nur<br/>a copy of your company ID,<br/>pay stub," to your participat</li> <li>*Pay stub must be dated within last 30<br/>except the date, purchaser's name and<br/>©2025 General Motors. All Rights Reserved.</li> </ol>         |
| GET YOUR AUTHORIZATION NUMBER:                                                                                                    | GET YOUR AUTHORIZATION NUMBER:                                                                                                    | GET YOUR AUTHORIZATION NUMBER:                                                                                                    | GET YOUR AUTHORI                                                                                                    |
| <ol> <li>Visit gmsupplierdiscount.com/thecore to sign in or<br/>register with our Company Code.</li> <li>Select "Get Authorization Number" from the Programs<br/>menu and follow the prompts.</li> <li>Print your authorization number and take it, along with<br/>a copy of your company ID/badge or a copy of a current<br/>pay stub,* to your participating GM Dealer.</li> <li>*Pay stub must be dated within last 30 days. All information must be redacted<br/>except the date, purchaser's name and company name.</li> <li>©2025 General Motors. All Rights Reserved.</li> </ol> | <ol> <li>Visit gmsupplierdiscount.com/thecore to sign in or<br/>register with our Company Code.</li> <li>Select "Get Authorization Number" from the Programs<br/>menu and follow the prompts.</li> <li>Print your authorization number and take it, along with<br/>a copy of your company ID/badge or a copy of a current<br/>pay stub,* to your participating GM Dealer.</li> <li>*Pay stub must be dated within last 30 days. All information must be redacted<br/>except the date, purchaser's name and company name.</li> <li>©2025 General Motors. All Rights Reserved.</li> </ol> | <ol> <li>Visit gmsupplierdiscount.com/thecore to sign in or<br/>register with our Company Code.</li> <li>Select "Get Authorization Number" from the Programs<br/>menu and follow the prompts.</li> <li>Print your authorization number and take it, along with<br/>a copy of your company ID/badge or a copy of a current<br/>pay stub,* to your participating GM Dealer.</li> <li>*Pay stub must be dated within last 30 days. All information must be redacted<br/>except the date, purchaser's name and company name.</li> <li>©2025 General Motors. All Rights Reserved.</li> </ol> | <ol> <li>Visit gmsupplierdiscount.co<br/>register with our Company</li> <li>Select "Get Authorization N<br/>menu and follow the promp</li> <li>Print your authorization nur<br/>a copy of your company ID,<br/>pay stub,* to your participat</li> <li>*Pay stub must be dated within last 30<br/>except the date, purchaser's name and<br/>©2025 General Motors. All Rights Reserved.</li> </ol>         |
| GET YOUR AUTHORIZATION NUMBER:                                                                                                    | GET YOUR AUTHORIZATION NUMBER:                                                                                                    | GET YOUR AUTHORIZATION NUMBER:                                                                                                    | GET YOUR AUTHORIZ                                                                                                    |
| <ol> <li>Visit gmsupplierdiscount.com/thecore to sign in or<br/>register with our Company Code.</li> <li>Select "Get Authorization Number" from the Programs<br/>menu and follow the prompts.</li> <li>Print your authorization number and take it, along with<br/>a copy of your company ID/badge or a copy of a current<br/>pay stub,* to your participating GM Dealer.</li> <li>*Pay stub must be dated within last 30 days. All information must be redacted<br/>except the date, purchaser's name and company name.</li> </ol>                                                     | <ol> <li>Visit gmsupplierdiscount.com/thecore to sign in or<br/>register with our Company Code.</li> <li>Select "Get Authorization Number" from the Programs<br/>menu and follow the prompts.</li> <li>Print your authorization number and take it, along with<br/>a copy of your company ID/badge or a copy of a current<br/>pay stub,* to your participating GM Dealer.</li> <li>*Pay stub must be dated within last 30 days. All information must be redacted<br/>except the date, purchaser's name and company name.</li> </ol>                                                     | <ol> <li>Visit gmsupplierdiscount.com/thecore to sign in or<br/>register with our Company Code.</li> <li>Select "Get Authorization Number" from the Programs<br/>menu and follow the prompts.</li> <li>Print your authorization number and take it, along with<br/>a copy of your company ID/badge or a copy of a current<br/>pay stub,* to your participating GM Dealer.</li> <li>*Pay stub must be dated within last 30 days. All information must be redacted<br/>except the date, purchaser's name and company name.</li> </ol>                                                     | <ol> <li>Visit gmsupplierdiscount.co<br/>register with our Company</li> <li>Select "Get Authorization N<br/>menu and follow the promp</li> <li>Print your authorization nur<br/>a copy of your company ID,<br/>pay stub,* to your participat</li> <li>*Pay stub must be dated within last 30<br/>except the date, purchaser's name and except the date, purchaser's name and except the date.</li> </ol> |

### ZATION NUMBER:

**com/thecore** to sign in or Code.

Number" from the Programs ots.

mber and take it, along with /badge or a copy of a current ting GM Dealer.

days. All information must be redacted company name.

## ZATION NUMBER:

**om/thecore** to sign in or Code.

Number" from the Programs ots.

mber and take it, along with /badge or a copy of a current ting GM Dealer.

days. All information must be redacted company name.

### ZATION NUMBER:

**om/thecore** to sign in or Code.

Number" from the Programs ots.

mber and take it, along with /badge or a copy of a current ting GM Dealer.

days. All information must be redacted company name.

# ZATION NUMBER:

**om/thecore** to sign in or Code.

Number" from the Programs ots.

mber and take it, along with /badge or a copy of a current ting GM Dealer.

days. All information must be redacted company name.

# ZATION NUMBER:

**om/thecore** to sign in or Code.

Number" from the Programs ots.

mber and take it, along with /badge or a copy of a current ting GM Dealer.

days. All information must be redacted company name.